# Manual E2 – How to Replace the Print Head – V1.0

#### **Required tools:**

- 1 3 mm hex wrench
- 2 mm hex wrench

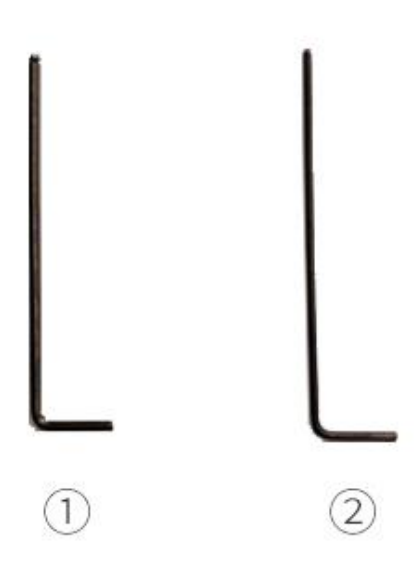

- 1. Power off the printer.
- Move the extruder manually to a convenient position.
  *Note:* We took the left extruder as an example.

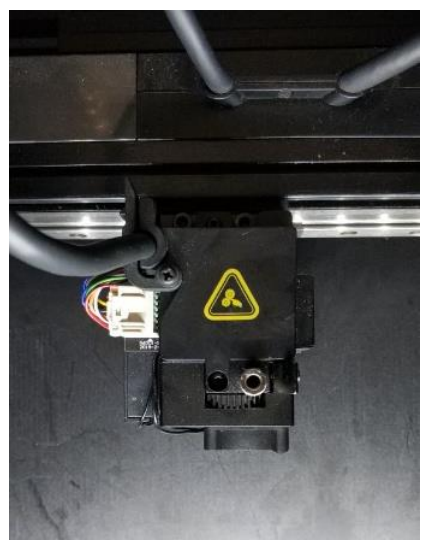

3. Release the buckle securing the ribbon cable.

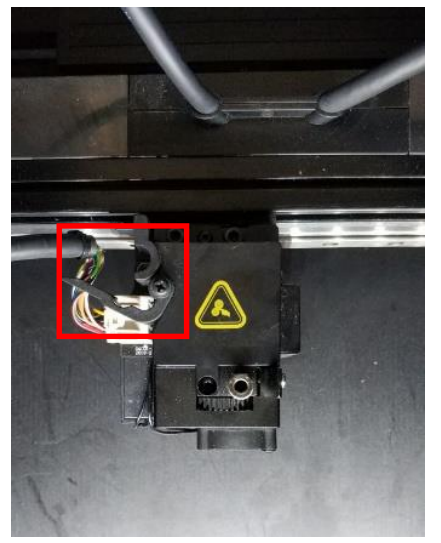

4. Remove the extruder connection cable while pressing on the snap.

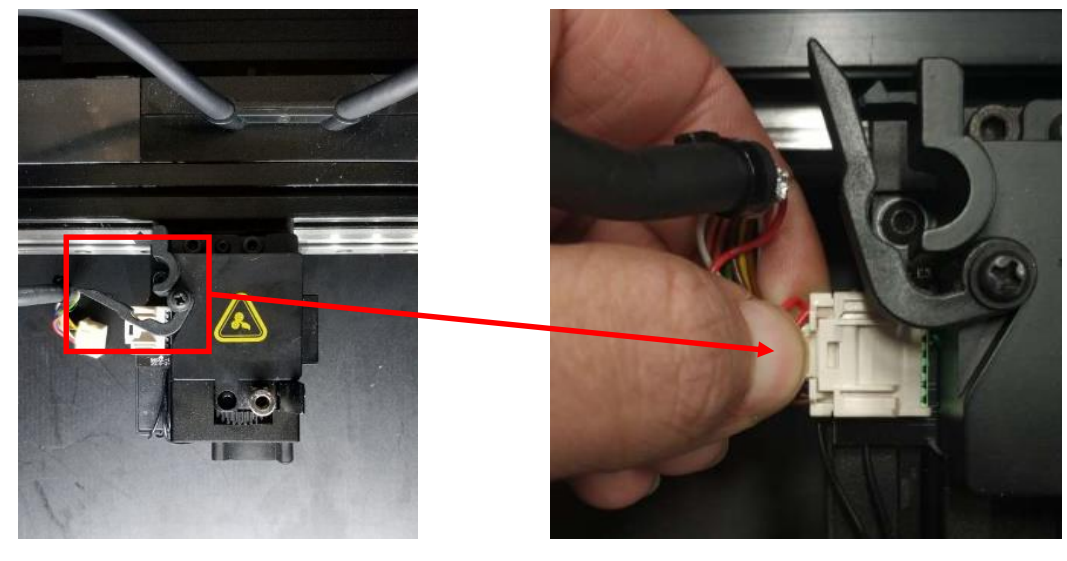

5. Remove the two retaining screws on the extruder with a 3 mm hex wrench.

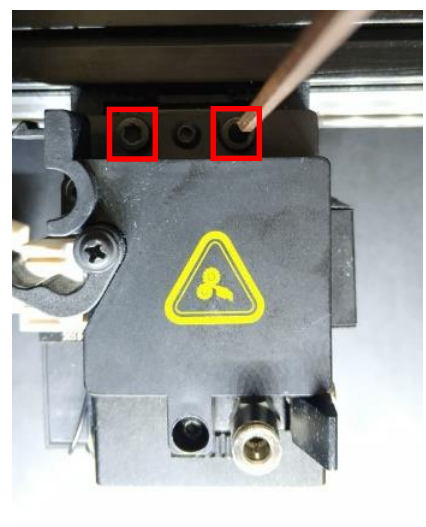

6. Remove the extruder.

*Note:* The right extruder requires the same steps.

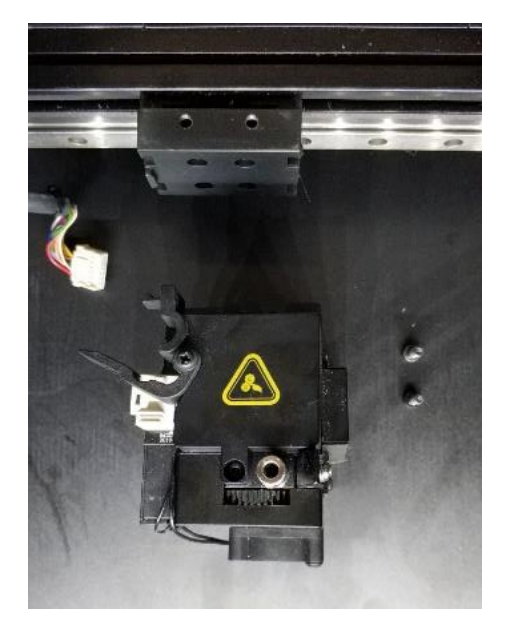

7. Prepare a new extruder and install it on the guide rail. Reinstall the screws with a 3 mm hex wrench. **Note:** Please hold the extruder by hand to avoid displacement when operating this step.

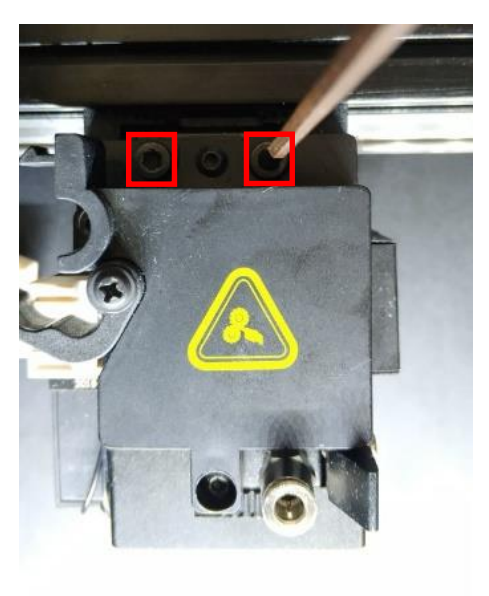

8. Insert the extruder connection cable.

**Note:** Please be careful not to remove the zip tie on the harness tube.

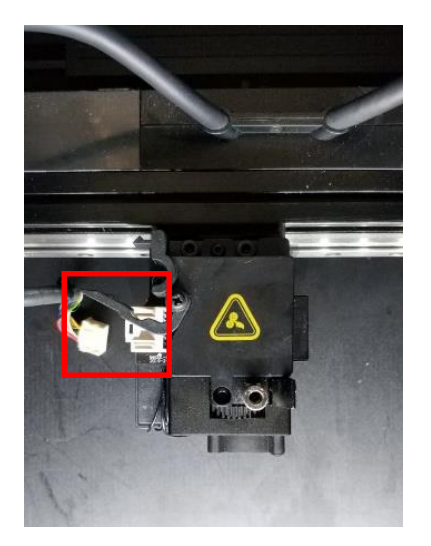

9. Fasten the belt buckle.

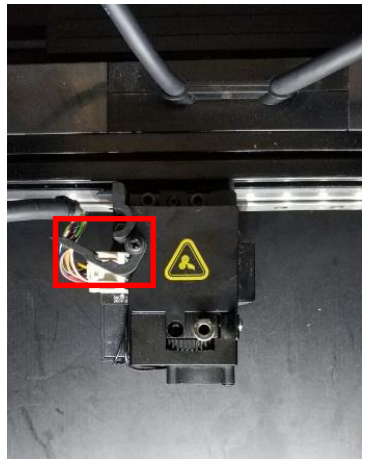

10. After installing the extruder, select the "Setting" icon to enter the setting interface and run the "Five-Step Wizard" before printing.

| <b>@</b> CY20             |                                |                       |       |   |
|---------------------------|--------------------------------|-----------------------|-------|---|
|                           |                                | 🐣 Home                |       | * |
| 25<br>0<br>L-Nozzle temp. | 24<br>0<br>R-Nozzle temp. Heat | 21<br>0<br>tbed temp. |       |   |
| Current                   | O<br>Time Est.                 |                       |       |   |
| <b>O</b><br>Percentage    | Ĥ<br>Height │                  |                       |       |   |
| Home                      | <b>C</b><br>Tune               | X<br>Utilities        | Print |   |

- 4 / 7 www.raise3d.com

#### 11. Select "Maintenance".

| <b>◎</b> <⁄ | ፼ <i>C</i> A <sub>6</sub> |            |               |              |  |  |
|-------------|---------------------------|------------|---------------|--------------|--|--|
| 🔅 Setting   |                           |            |               |              |  |  |
|             | Machine                   | O Camera   | Ethernet      | WLAN 🔗 Other |  |  |
|             | Machine Name              | E2-derek   | Update        |              |  |  |
|             | Model                     | Raise3D E2 | Version       | 1.3.3.814    |  |  |
|             | Serial Number             | 1234567890 | Firmware Vers | sion         |  |  |
|             | Storage Available         | 0 MB       | Restart       | Ċ            |  |  |
|             | Maintenance               |            | More Settings |              |  |  |
|             |                           |            |               |              |  |  |
|             |                           |            | Close         |              |  |  |

## 12. Select "Offset Calibration".

| 6                    |                      |  |
|----------------------|----------------------|--|
|                      | 🔅 Setting            |  |
| <                    | Maintenance          |  |
| System Version       | 20190530<br>20180522 |  |
| CPU Temperature      | 41.4 °C              |  |
| Make X-Axis Level Up |                      |  |
| Offset Calibration   | >                    |  |

## 13. Select "Start".

| <                               | Offset Calibration                                                       |  |  |
|---------------------------------|--------------------------------------------------------------------------|--|--|
| Make sure these requiremer      | nts are all met, otherwise the guide may not be helpful.                 |  |  |
| 1. The filament in both ext     | ruders is Raise3D Premium PLA                                            |  |  |
| 2. Nozzle diameter must b       | 2. Nozzle diameter must be 0.4mm (The original nozzle diameter is 0.4mm) |  |  |
| 3. Heatbed and nozzle are clean |                                                                          |  |  |
|                                 |                                                                          |  |  |
|                                 | Start                                                                    |  |  |
|                                 |                                                                          |  |  |

- 5/7 www.raise3d.com

14. Runs the Five-Step Wizard and select "Next".

| Calibration Options                                                                                                    |                                                                        |                         |                      |  |
|----------------------------------------------------------------------------------------------------|------------------------------------------------------------------------|-------------------------|----------------------|--|
|                                                                                                    |                                                                        |                         | Offset Settings      |  |
| 1<br>Left Z Probe Offset<br>Measure the distance<br>between the left nozzle<br>and the heatbed when<br>probe triggered<br>③ 10 min- | 3<br>Doffset Bed Leveling                                              | 4<br>R-Nozzle XY Offest | 5<br>Dual-Color-Cube |  |
|                                                                                                    | Next                                                                   |                         |                      |  |
| <                                                                                                    | Calibration Options                                                    |                         |                      |  |
|                                                                                                    |                                                                        |                         | Offset Settings      |  |
| 1<br>Left Z Probe Offset<br>Left 2 Probe Offset                                                                                     | set<br>zele<br>b                                                       | 4<br>R-Nozzle XY Offest | 5<br>Dual-Color-Cube |  |
|                                                                                                    | Next                                                                   |                         |                      |  |
| Κ.                                                                                                    | Calibration Options                                                    |                         |                      |  |
|                                                                                                    |                                                                        |                         | Offset Settings      |  |
| 1 2<br>Left Z Probe Offset Right Z Probe Offset                                                                                     | 3<br>Bed Leveling<br>Check the flatness of the<br>heatbed for printing | 4<br>R-Nozzle XY Offest | 5<br>Dual-Color-Cube |  |
|                                                                                                    | Next                                                                   |                         |                      |  |

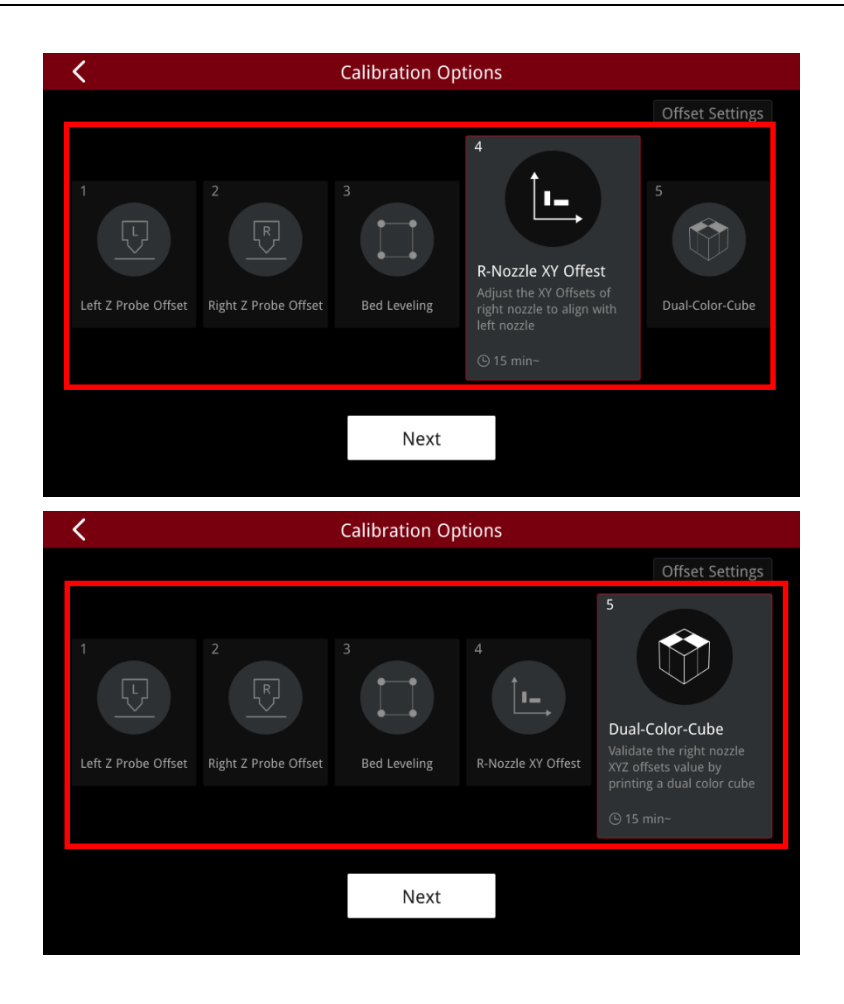

[Manual E2 – How to Replace the Print Head – V1.0]

## -END-

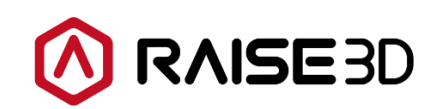

America | Asia | Europe

Sales & Business: sales@raise3d.com Technical Support: help.raise3d.com For any other inquiries: inquiry@raise3d.com

> - 7 / 7 www.raise3d.com